#### Инструкция по использованию системы АСУ РСО

Уважаемые родители, в сети Интернет Вам открыт доступ к электронному журналу учащихся школы. Вы можете просматривать страницу успеваемости и посещаемости вашего ребенка. Для этого Ваш классный руководитель сообщил Вам индивидуальный логин и пароль.

## Шаг 1. Выход в Интернет.

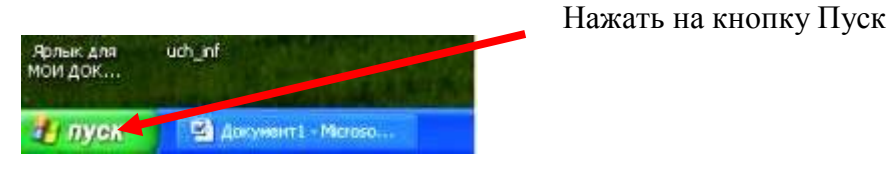

В открывшемся меню выбрать иконку Интернет

| Светлана          |                      |    |
|-------------------|----------------------|----|
|                   | 😥 Мои документы      | Ar |
| Электронная почта | Недавние документы 🔸 |    |

Дождаться открытия обозревателя Интернет.

## Шаг 2. Выход на сайт системы АСУ РСО

В адресную строку браузера ввести адрес системы АСУ РСО

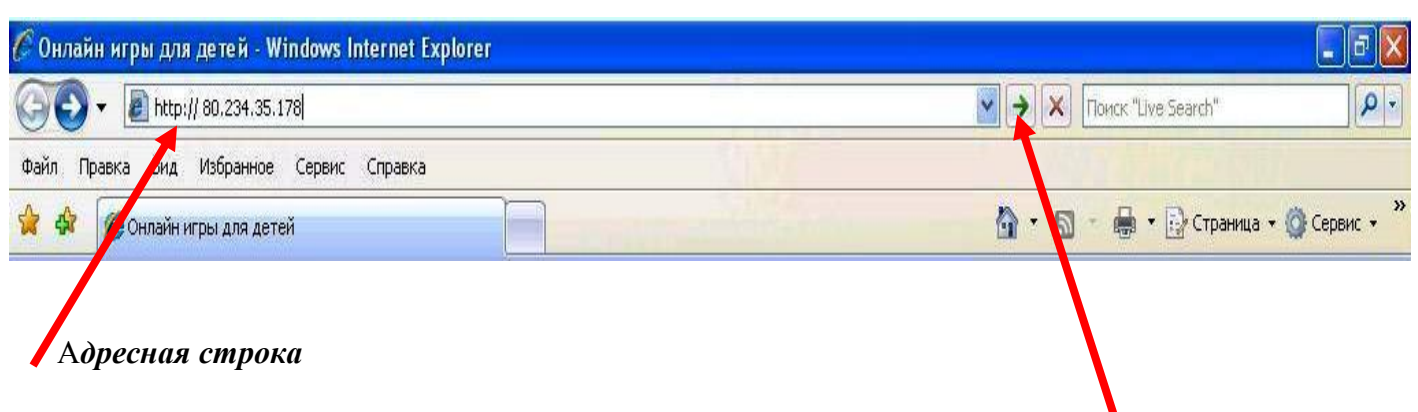

Нажать на клавиатуре клавишу ввода (Inter) или кликнуть мышкой по кнопке *переход*. Дождитесь открытия стартовой страницы системы АСУ РСО.

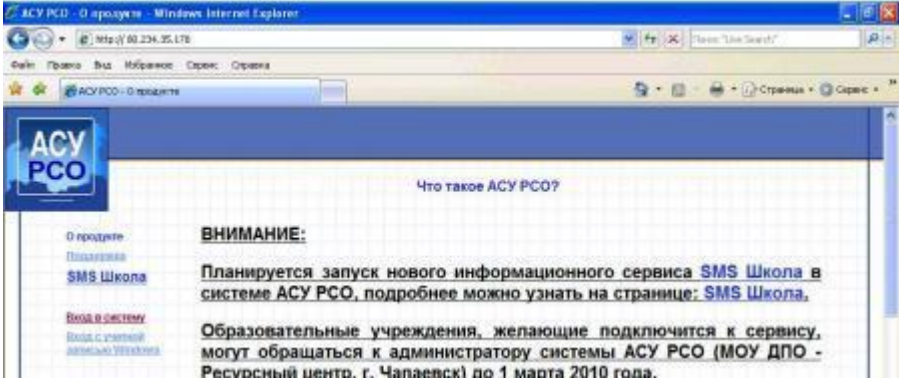

На левой части страницы найдите и активируйте ссылку Вход в систему.

#### Шаг 3. Изменение параметров безопасности компьютера

Если Вы входите в систему впервые, то защитная система компьютера предложит Вам выполнить несколько действий.

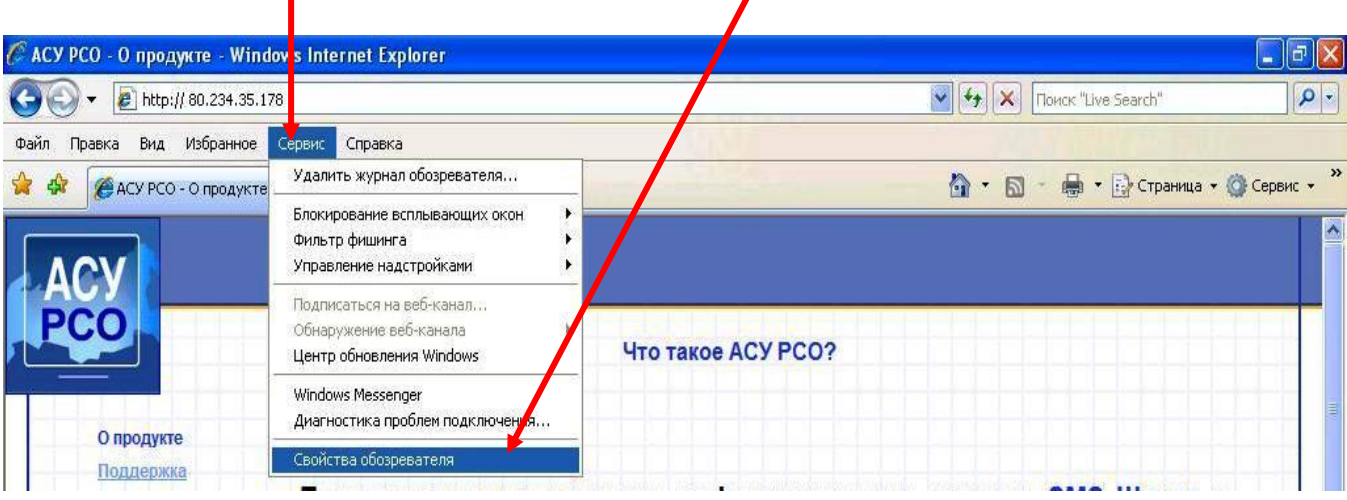

# а) Выключить блокирование всплывающих окон В меню Сервис выбрать команду Свойства обозревателя

В появившемся окне Свойства обозревателя выбрать вкладку Конфиденциальность

| Danca Bus Unformace Centur Constra                                                                          | Содержание Подключения Программы Дополнител                                                                |
|----------------------------------------------------------------------------------------------------|----------------------------------------------------------------------------------------------------|
| parte ing respire cours                                                                                     | Общие Безопасность Конфиденциальности                                                                      |
| САСУ РСО - О продукте                                                                                       |                                                                                                    |
| Свойства обозревателя                                                                                       |                                                                                                    |
| Содержание Подключения Программы Дополнительно                                                              | Выберите настроику для зоны Интернета.                                                                     |
| Общие Безопасность Конфиденциальность                                                                       | Creature                                                                                                   |
| Донашняя страница                                                                                           | Что та                                                                                                    |
| Чтобы создать екладки, веедите какдый из адресов с новой строки.                                            | <ul> <li>Блокируются сторонние файлы соокіе, не<br/>удовлетворяющие политике конфиденциальности</li> </ul> |
| http://www.wiids.com                                                                                        | Блокируются сторонние файлы соокіе, содержащие                                                             |
|                                                                                                    | сведения, позволяющие связаться с вами без вашего                                                          |
|                                                                                                    | явного согласия<br>- Ограничиваются основные файлы cookie, содержаш                                        |
| Текущая Исходная Пустая                                                                                     | сведения, позволяющие связаться с вами без вашего                                                          |
| Исторня проснотра                                                                                           | явного согласия                                                                                            |
| Удаление временных факлов, истории просмотра, факлов<br>"cookie", запомненных паролей и данных из веб-форм. | Клени Узлы Импорт Дополнительно По умолчани                                                                |
| Удалить Параиетры                                                                                           | ИИНИС                                                                                                    |
| Понос                                                                                                    | Блокирование всплывающих окон                                                                              |
| Настройка унолчаний для поиска. Паранетры                                                                   | Препятствует появлению большинства Параметры                                                               |
|                                                                                                    | информа 🛇 всплывающих окон.                                                                                |
| Складки                                                                                                    | рода, се<br>образова                                                                                       |
| веб-страни.                                                                                                 |                                                                                                    |
| Представление                                                                                               | идение н                                                                                                   |
| Цвета Языки Шрифты Оформление                                                                               | BM, VTO EI                                                                                                 |
|                                                                                                    |                                                                                                    |

На вкладке *Конфиденциальность* <u>удалить</u> галочку в окошке около надписи *Включить блокирование всплывающих окон*.

### б) Добавление сайта в зону для надежных узлов.

В окне Свойства обозревателя выбрать вкладку Безопасность.

| • E mp 1/ 00.2.4.35.170                                                                                                    |                                                                                | Содержание                                        | Подключения                                                                                                    | Программы                                                                         | Дополнителы            |
|----------------------------------------------------------------------------------------------------|--------------------------------------------------------------------------------|---------------------------------------------------|----------------------------------------------------------------------------------------------------|-----------------------------------------------------------------------------------|------------------------|
| Правка Вид Избранное Серенс Справка                                                                                                    |                                                                                | Общие                                             | Безопасность                                                                                                    | Конфі                                                                             | иденциальность         |
| Свойства обозревателя                                                                                                    |                                                                                | 3.2                                               | <b>4</b> 1                                                                                                    |                                                                                   |                        |
|                                                                                                    |                                                                                | Выберите зону                                     | для настройки ее па                                                                                                    | раметров безопа                                                                   | асности.               |
| Общие Безопасность Конфиденциальность                                                                                                    |                                                                                |                                                   |                                                                                                    |                                                                                   |                        |
| Донашняя страннца                                                                                                    | Что так                                                                        | Интернет                                          | Местная Наде                                                                                                    | ежные Ограни                                                                      | 1чен                   |
| Чтобы создать вкладки, введите каждый из адресов с<br>новой строки.                                                                                                    |                                                                                |                                                   | интрасеть                                                                                                    | злы узл                                                                           | пы                     |
| http://www.wids.cu/                                                                                                    |                                                                                | Наде                                              | кные узлы                                                                                                    |                                                                                   | Узпы                   |
|                                                                                                    |                                                                                | Bous a                                            | DO US REVIEW STOR                                                                                                    | которые не                                                                        |                        |
| N                                                                                                    |                                                                                |                                                   | ля падежных тэлов,<br>ют вреда вамему ког                                                                                                    | мпьютеру или                                                                      |                        |
| Tarunan Mronsan Duran                                                                                                    | юго и                                                                          | причин данны                                      | ият вреда вашему ко<br>м.                                                                                                    | мпьютеру или                                                                      |                        |
| Текущая Исходная Пустая Исходная                                                                                                    | юго и<br>бнее                                                                  | лричин<br>данны                                   | ля надежных злов,<br>іят вреда вадему кої<br>м.                                                                                                    | мпьютеру или                                                                      |                        |
| Текущая Исходная Пустая<br>История проснотра<br>Удаление временных файлов, истории проснотра, файлов                                                                                                    | юго и<br>бнее                                                                  | Уровень безо                                      | ля падежных элов,<br>іят вреда вамему кої<br>м.<br>пасности для этой зе                                                                                            | мпьютеру или                                                                      |                        |
| Текущая Исходная Пустая<br>История проснотра<br>Удаление временных файлов, история проснотра, файлов<br>"cookie", запонненных паролей и данных из веб-фори.                                                                                                    | юго и<br>бнее<br>кдени                                                         | Уровень безо                                      | ля падожных элов,<br>ят вреда вайему ко<br>м.<br>пасности для этой за                                                                                              | мпьютеру или                                                                      |                        |
| Текущая Исходная Пустая<br>История проснотра<br>Удаление временных файлов, история проснотра, файлов<br>"cookie", запонненных паролей и данных из ееб-фори.<br>Удалить Параметры<br>Понос                                                                                                   | юго и<br>бнее<br>кдени<br>инис                                                 | она д<br>причи<br>данны<br>Уровень безо<br>Осо    | ля падожных элов),<br>м.<br>пасности для этой за<br>бый                                                                                                    | пользователем.                                                                    |                        |
| Текущая Исходная Пустая<br>История проснотра<br>Удаление временных файлов, история проснотра, файлов<br>"cooke", запонненных паролей и данных из веб-фори.<br>Удалить Параметры<br>Понос<br>Настройка умолчаний для понска.                                                                 | юго и<br>бнее<br>кдени<br>инис<br>аевск]                                       | уровень безо<br>Осо                               | ля падожных элов,<br>м.<br>пасности для этой за<br>быт<br>приметры задаются и<br>гобы изменить их, ц                                                               | но оросло<br>или<br>пользователем.<br>целкните "Друга                             | ой".                   |
| Текущая Исходняя Пустая<br>История проснотра<br>Удаление временных файлов, история проснотра, файлов<br>Соокия, запонненных паролей и данных из веб-форк.<br>Удалить Параметры<br>Понох<br>Настройка умолчаний для поиска. Параметры                                                        | юго и<br>бнее<br>кдени<br>иннис<br>аевск]<br>информа                           | ола д<br>причин<br>данны<br>- Уровень безо<br>Осо | ля падожных элов,<br>пасности для этой за<br>пасности для этой за<br>быт<br>побы изменить их, ц<br>для возврата к рекого<br>о умолчанию".                          | потвровлю<br>ипьютеру или<br>пользователем.<br>целкните "Други<br>чендованному у  | ой".<br>ровню щелкните |
| Текущая Исходная Пустая<br>История проснотра<br>Удаление временных файлов, история проснотра, файлов<br>"соокія", запоннянных паролей и данных из веб-фори.<br>Удалить Паранетры<br>Понох<br>Настройка умолчаний для понска.<br>Вкладки                                                     | юго и<br>бнее<br>кдени<br>мінис<br>аевск<br>информа<br>рода                    | ола д<br>причин<br>данны<br>Уровень безо<br>Осо   | на падожных элов,<br>ят вреда вайему кої<br>пасности для этой за<br>бый<br>тобы изменить их, ц<br>для возврата к рекої<br>о умолчанию".                            | но оросно<br>иль<br>пользователем.<br>целкните "Други<br>чендованному уј          | ой".<br>ровню щелкните |
| Текущая Исходная Пустая<br>Исторня просмотра<br>Удаление временных файлов, история просмотра, файлов<br>"соокія", запоннянных паролей и данных и веб-фори.<br>Удалить Паранетры<br>Понох<br>Настройка умолчаний для поиска.<br>Вкладки<br>Настройка вкладок для отображения<br>веб-страниц. | юго и<br>бнее<br>кдени<br>иннис<br>аевск<br>информа<br>рода<br>информа<br>рода | Уровень безо<br>Осо<br>ССО                        | ля падожных элов,<br>ят вреда вайему ко<br>м.<br>пасности для этой за<br>быт<br>праметры задаются и<br>гобы изменить их, ц<br>для возврата к реко<br>о умолчанию". | но оросло<br>мпьютеру или<br>пользователем.<br>цепкните "Друг.<br>мендованному уј | ой".<br>ровню щелкните |

На вкладже Безопасность выдерите зону Надежные узлы и кликните по появившейся кнопке Узлы.

В появившемся окне *Надежные узлы* в окно *Добавить в зону следующий узел* ввести надпись с адресом сайта http://smr.asurso.ru и кликнуть по кнопке *Добавить*.

| В эту зону можно добавлять ве<br>Заданные для зоны параметры<br>использоваться для всех ее уз | аб-узлы и удалять их из нее.<br>и безопасности будут<br>глов. |
|-----------------------------------------------------------------------------------------------|---------------------------------------------------------------|
| Добавить в зону следующий узел:                                                               |                                                               |
| https://80.234.35.178                                                                         | Добавить                                                      |
| Веб-узлы:                                                                                     | Удалить                                                       |
| Для всех узлов этой зоны требуетс                                                             | я проверка серверов (https:)                                  |

После этого надпись появится в окне **Веб-узлы**. Если надпись **Для всех узлов этой зоны требуется проверка серверов** активирована (зеленая галочка в окне), то ее необходимо удалить, кликнув по квадратному окошку. Затем закрыть все окна Свойств обозревателя.

После выполнения описанных действий необходимо закрыть окно браузера, кликнув на крестик в его верхнем правом углу.

| 🖉 АСУ РСО - О продукте - Windows Internet Explor       | er |                                     |
|--------------------------------------------------------|----|-------------------------------------|
|                                                        |    | 🛛 😽 🗙 Поиск "Live Search" 🖉 🗸       |
| Файл Правка Вид Избранное Сервис Спра <mark>вка</mark> | W  |                                     |
| 🙀 🏟 🎉 АСУ РСО - О продукте                             |    | 🚹 т 🔝 👘 🖶 Т 📴 Страница т 🙆 Сервис т |

Теперь повторите Шаг 1 и Шаг 2. При последующих входах в систему Шаг 3 выполнять не надо.

## Шаг 4. Ввод логина и пароля.

Дождитесь открытия всплывающего окна.

| Правка Вид Избранное Сервис | Справка                  |                   |             |            |            |                    |                                           |             |           |
|-----------------------------|--------------------------|-------------------|-------------|------------|------------|--------------------|-------------------------------------------|-------------|-----------|
| 🕅 🌈 АСУ РСО - О продукте    |                          |                   |             |            | <u>6</u> . | <b>.</b>           | 🖶 • 🕞 CT                                  | раница      | - 🎯 Ceper |
| ACY PCO - W                 | indows Internet Explorer |                   |             |            |            |                    |                                           |             |           |
| ACY // http://80.234.3      | IS.178/login1.asp        |                   |             |            |            |                    |                                           | ~           | 1         |
| 0.0                         |                          |                   |             |            |            |                    |                                           | ~           |           |
|                             |                          |                   |             |            |            |                    |                                           |             |           |
|                             |                          |                   |             |            |            |                    |                                           |             |           |
| Опродукте                   |                          |                   |             |            |            |                    |                                           |             |           |
| Поллержка                   |                          |                   |             |            |            |                    |                                           |             | 1.1       |
| SMS Шко                     | Введите информа          | ацию сверху вниз, | используя в | ыпадающи   | е меню. Ес | сли нужн           | ые позиции.                               | для         | в         |
|                             | Область:                 | самарская с       | брасть      | стратором. |            |                    |                                           |             |           |
| Вход в систе                | Город/село:              | г.Чапаевск        |             |            |            |                    |                                           |             | 11        |
| Вход с учет-                | Образовател              | ное моу сош       | Nº 13       |            |            | farmeline i franci |                                           | formation . | 4         |
| записью Wir                 | учреждение:              |                   |             |            |            |                    |                                           | Land Land   | -         |
|                             | Пользовател              | ь:                |             |            |            |                    |                                           |             |           |
|                             | Пароль:                  |                   |             | именить    |            |                    |                                           |             |           |
|                             |                          |                   |             |            |            |                    |                                           |             | ы         |
|                             |                          |                   |             |            | 1111       |                    |                                           | 1.1         |           |
|                             |                          |                   |             |            |            |                    |                                           |             |           |
|                             |                          |                   |             |            |            |                    |                                           |             | й         |
|                             |                          |                   |             |            |            |                    |                                           |             |           |
|                             |                          |                   |             |            |            |                    |                                           |             | ä         |
|                             |                          |                   |             |            |            |                    |                                           |             | рт        |
|                             |                          |                   |             |            |            |                    |                                           |             | й         |
|                             |                          |                   |             |            |            |                    |                                           |             | 10        |
|                             |                          |                   |             |            |            |                    |                                           |             | к         |
|                             |                          |                   |             |            | _          |                    | 1 (c) (c) (c) (c) (c) (c) (c) (c) (c) (c) |             |           |

Последовательно выберите из предлагаемых вариантов область, город, образовательное учреждение. Для выбора варианта необходимо открыть выпадающий список, нажав на кнопку ход, раснодоженную в конце окна для ввода.

|  | Ведите информацию<br>вода недоступна - с<br>Область:<br>Город/село:<br>Образовательно<br>учреждение:<br>Пользователь:<br>Пароль: | Серри у книз, используя кылыдающи и исни, Боли и исние позиции и дала<br>Серри у книз, используя кылыдающи и исни, Боли и исние позиции и дала<br>Симаския<br>Симаския<br>Симаския<br>Симаския<br>Со ОТ И С 10 (Собразовательная программа общего образования)<br>ПО СС ОЧ Г ( образовательная программа общего образования)<br>М ОТ И С 10 И С 10 (Собразовательная программа общего образования)<br>М ОТ И С 10 И С 10 (Собразовательная программа общего образования)<br>М ОТ И С 10 И Г 10 (Собразовательная программа общего образования)<br>М ОТ И С 10 И Г 10 (Собразовательная программа общего образования)<br>М ОТ И С 10 И Г 10 (Собразования)<br>М ОТ И С 10 И Г 10 (Собразования)<br>М ОТ И С 10 И С 10 (Собразования)<br>М ОТ И С 10 И С 10 (Собразования)<br>М ОТ И С 10 И С 10 (Собразования)<br>М ОТ И С 10 И С 10 (Собразования) |  |
|--|----------------------------------------------------------------------------------------------------|----------------------------------------------------------------------------------------------------|--|
|--|----------------------------------------------------------------------------------------------------|----------------------------------------------------------------------------------------------------|--|

Теперь осталось ввести имя пользователя (логин) и пароль, который Вам предоставил классный руководитель. Вводите не торопясь, правильно набирая строчные и заглавные буквы (чтобы ввести заглавную букву, произведите одновременное нажатие клавиши нужной буквы и клавиши Shift).

Если после нескольких попыток Вам не удалось войти в систему, сообщите об этом классному руководителю.

При первом входе Вы можете сменить пароль.

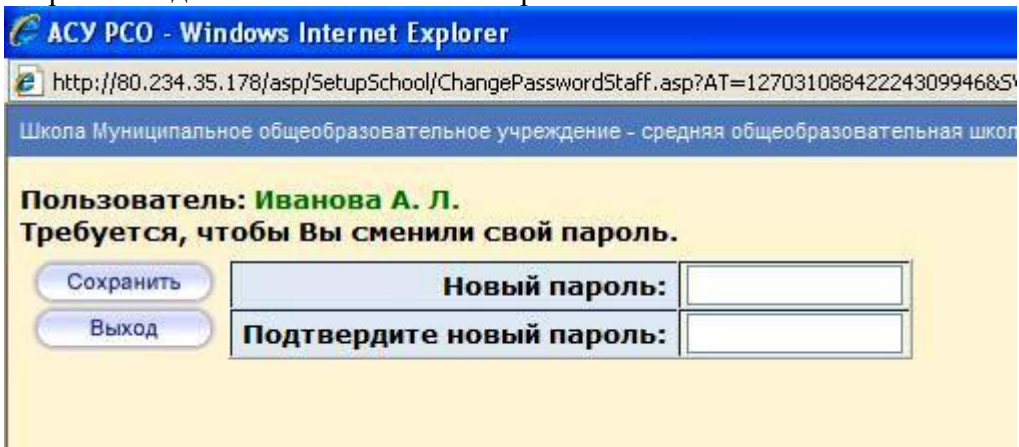

Если Вы забыли пароль, сообщите об этом классному руководителю, и администратор системы назначит Вам новый пароль.

После ввода нового пароля откроется Ваша страничка системы АСУ РСО, где Вы сможете знакомиться с отчетами об успеваемости Вашего ребенка.

| 🧷 АСУ РСО - 1                  | Windo                                      | ws Internet                | t Explore             | er                   |                          |         |           |        |                      |     |            |                     |
|--------------------------------|--------------------------------------------|----------------------------|-----------------------|----------------------|--------------------------|---------|-----------|--------|----------------------|-----|------------|---------------------|
| 🙋 http://80.234                | .35.178                                    | 3/asp/Curriculu            | ım/Assignr            | ments.as             | ip                       |         |           |        |                      |     |            |                     |
| ACY                            | Польз<br>ШКОЛ                              | ователь: Ив<br>А <Муниципа | анова А.<br>пьное обц | <b>Л.</b><br>цеобраз | овательное               | үчрежде | ние -     | средн  | яя общеобразовате    | льн | ая школа № | 13 г.Чапаевска Сама |
|                                | Дн                                         | <mark>евник</mark> зад     | аний 🕚                | Учебн                | ые курсы                 |         |           |        |                      |     |            |                     |
| 🖂 🤐 😮                          | Дне                                        | евник зад                  | аний (4               | 4 чет                | верть)                   |         |           |        |                      |     |            |                     |
| Расписание                     | н                                          | еделя: 🛛                   | 29.03.1               | 10 - 4.0             | 04.10) :31               | -       | <         | < Пред | ц. След. >>          |     | )          |                     |
| Отчеты                         | У                                          | ченики: И                  | ванова                | Анас                 | тасия                    |         |           |        |                      |     |            |                     |
| Объявления                     | ĸ                                          | ласс: 3                    | 6                     |                      |                          |         |           |        |                      |     |            |                     |
| Дневник<br>заданий<br>Школьные |                                            | Срок<br>сдачи              |                       | Пре                  | адмет                    | 3       | Ти<br>ада | п      | Тема за              | да  | ния        | Оценка              |
| Персональные                   | 2.0                                        | 04.10, Пт                  | Литера                | атурное              | рное чтение              |         | Д         |        | Выразительное чтение |     | ние        | 5                   |
| Настроики                      | Уc                                         | ловные о                   | бознач                | чения                |                          |         |           |        |                      |     |            |                     |
| выход                          | Д Домашняя работа<br>Л Лабораторная работа |                            |                       | C                    | О Ответ на урок П Проект |         | е К Конт  |        | рольная работа       | С   | Самостоя   | тельная работа      |
|                                |                                            |                            |                       | іота Г               |                          |         | B         | Срез   | зовая работа         |     | Реферат    |                     |
|                                | Н                                          | Диктант                    |                       | 4                    | Сочинен                  | ие      | И         | Изло   | жение                | A   | Практиче   | ская работа         |
|                                | 3                                          | Зачёт                      |                       | T                    | Тестиров                 | ание    |           |        |                      |     |            |                     |

Пользоваться системой АСУ РСО можно с любого компьютера, имеющего выход в Интернет.

По вопросам использования системы можно обращаться к администратору через классных руководителей.